## Four ways to search for jobs Working at Western

Did you know there are often many pages of jobs posted? Use the small arrows shown in Box 3 below to move to other pages.

## Careers

264 matches found

Welcome to Working at Western. Login with your user name and password. New users: <u>click here to Register.</u> Click "More Information on How to Apply" for Tips, Troubleshooting & FAQs.

|                  |                   | More Information on How to Apply |
|------------------|-------------------|----------------------------------|
| Basic Job Searcl | n                 | Login                            |
| Posting Type:    | Faculty Postings  | User Name:                       |
| Posted:          | Anytime V         | Password:                        |
| Search           | Advanced Search 2 | Login Help Register Now          |
| Latest Job Posti | ngs               |                                  |

- View 100 | 🗖 🛛 Eirst 🚺 251-264 of 264 🗎
- 0

| <u>S</u> | elect | Posting Title                         | Ref Nbr | <u>Department</u>                               | Employee<br>Group | Appointment<br>Type | ] |
|----------|-------|---------------------------------------|---------|-------------------------------------------------|-------------------|---------------------|---|
| ٢        |       | Research Associate                    | 4768    | Schulich Medicine & Dentistry -<br>Biochemistry | PMA               | Continuing          |   |
| ٢        |       | Postgraduate Education<br>Coordinator | 5742    | Dentistry - General                             | UWOSA             | Continuing          |   |
| ٢        |       | Administrative Assistant              | 6329    | Anatomy & Cell Biology                          | UWOSA             | Continuing          |   |

- **Posting type**: To narrow your search select Staff positions or Faculty (teaching) positions, then press Search button.
- 2 Advanced Search: Clicking here will lead you to a tool with even more search choices.
- **Scroll all jobs**: Often there are multiple pages of jobs posted. Just click on the arrows to scroll through all postings available.
- 4 **Sort columns**: If you click on a column heading, the jobs will sort by the column title. For instance, clicking on Ref Number, will put the jobs in numerical order according to the Reference Number of the job.